## Glenmore State High School

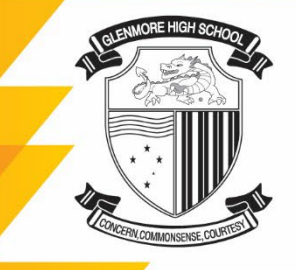

Farm Street, North Rockhampton 4701 Box 5822, Red Hill, North Rockhampton 4701

**E.** the.principal@glenmoreshs.eq.edu.au **P.** (07) 4923 0333 **F.** (07) 4923 0300 **www.glenmoreshs.eq.edu.au** 

The Glenmore High Dragon symbolises strength, courage and endurance together with good fortune and success

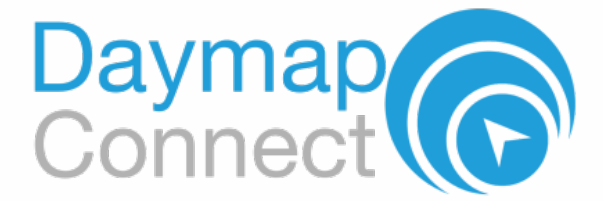

# How to make a Parent-Teacher Interview booking

- 1. Access and login into the DayMap Connect mobile app or online portal: <u>https://glenmoreshs.eq.daymap.net/daymapconnect</u>
- 2. An interview event will appear for each student on the Home tab of the DayMap Connect.
- 3. Click on the interview event to enter interview bookings for teachers. Builetins Class News Newsletters Class News Newsletters Click on the My Students Click/Tap your child's name below to view their profile. Samantha AKENFIELD My Calendar Builetins Class News Newsletters Class News Newsletters Click Tap your child's name below to view their profile. Samantha AKENFIELD Mer Note Class News Newsletters Class News Class News

| Home           | My Students                                                                                                    |
|----------------|----------------------------------------------------------------------------------------------------|
| My Messages    | Click/Tap your child's name below to view their profile.                                                                  |
| My Calendar    | Samantha AKENFIELD                                                                                                    |
| Bulletins      | (77) (A) (A) (B) (C) (C) (C) (C)                                                                                          |
| Class News     | Attendance New Note EnglishG EnglishG FrenchE Graphic Art History's MathsH Phys. Ed. Religious Ed'n.D<br>Rate % Indicator |
| Newsletters    | Notification                                                                                                    |
| Parent Notices | Science Behaviour                                                                                                    |
| My Account     | Incidents<br>(Term)                                                                                                    |
|                | Year 8 Interviews Parent/Teacher Interview                                                                                |
|                | For Samantha AKENFIELD on 19/05/2022                                                                                      |
|                | You have one interview booked                                                                                             |

### 4. Select any of the green coloured boxes to book an interview with the teacher marked at the top of the column.

### Year 8 Interviews

For Samantha AKENFIELD on Thursday, 19 May 2022

| Agenda Print         | Click on an available box to book the corresponding time slot and teac |                                  |                                         |  |
|----------------------|------------------------------------------------------------------------|----------------------------------|-----------------------------------------|--|
|                      | Mike Laurencey<br>DramaA DRA 8B                                        | Michael Mathaus<br>MusicS MUS 8W | Andrew Johnston<br>Accelerated Students |  |
| 16:00 PM, Thu 19 May | Available                                                              | Available                        | Available                               |  |
| 16:15 PM             | Available                                                              | Available                        | Available                               |  |
| 16:30 PM             | Available                                                              | Available                        | Unavailable                             |  |
| 16:45 PM             | Available                                                              | Available                        | Available                               |  |
| 17:00 PM             | Available                                                              | Available                        | Available                               |  |
| 17:15 PM             | Available                                                              | Available                        | Available                               |  |
| 17:30 PM             | Available                                                              | Available                        | Available                               |  |
| 17:45 PM             | Available                                                              | Available                        | Available                               |  |

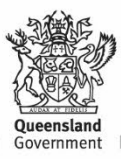

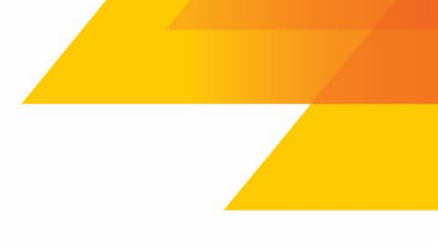

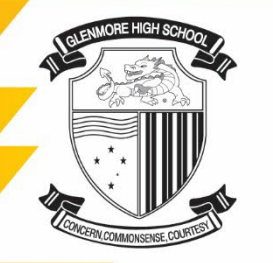

**Glenmore State High School** Farm Street, North Rockhampton 4701 Box 5822, Red Hill, North Rockhampton 4701

E. the.principal@glenmoreshs.eq.edu.au P. (07) 4923 0333 F. (07) 4923 0300 www.glenmoreshs.eq.edu.au

The Glenmore High Dragon symbolises strength, courage and endurance together with good fortune and success

5. Booked time slots will appear in **blue boxes**. Select Agenda button to view a summary of all the bookings.

- 6. To cancel an interview, click on the booked time slot, and select Cancel Interview button.
- 7. To print agenda summary, select Print button.
- 8. To return to book additional interviews, select **Booking** button.

#### Year 8 Interviews

|                      | Mike Laurencey<br>DramaA DRA 8B | Michael Mathaus<br>MusicS MUS 8W       | Andrew Johnston<br>Accelerated Students |
|----------------------|---------------------------------|----------------------------------------|-----------------------------------------|
| 16:00 PM, Thu 19 May | Available                       | Available                              | Available                               |
| 16:15 PM             | Available                       | Parent AKENFIELD<br>Samantha AKENFIELD | Available                               |
| 16:30 PM             | Available                       | Available                              | Unavailable                             |
| 16:45 PM             | Available                       | Available                              | Available                               |
| 17:00 PM             | Available                       | Available                              | Available                               |
| 17:15 PM             | Available                       | Available                              | Available                               |
| 17:30 PM             | Available                       | Available                              | Available                               |
| 17:45 PM             | Available                       | Available                              | Available                               |

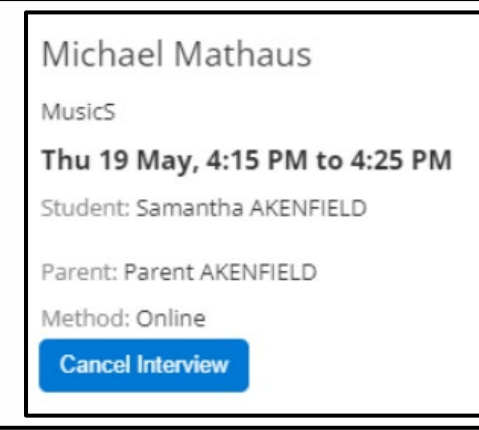

#### Year 8 Interviews

For Samantha AKENFIELD on Thursday, 19 May 2022

## Booking Print

Thursday, 19 May 2022

| 4:00 PM | Michael Mathaus<br>Thu 19 May, 4:00 PM to 4:10 PM<br>MusicS MUS 8W<br>Parent AKENFIELD        |
|---------|-----------------------------------------------------------------------------------------------|
| 4:15 PM | Mike Laurencey<br>Thu 19 May, 4:15 PM to 4:25 PM<br>DramaA DRA 8B<br>Parent AKENFIELD         |
| 4:45 PM | Andrew Johnston<br>Thu 19 May, 4:45 PM to 4:55 PM<br>Accelerated Students<br>Parent AKENFIELD |

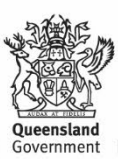